登録を確認するには

#### 待機中に操作してください。

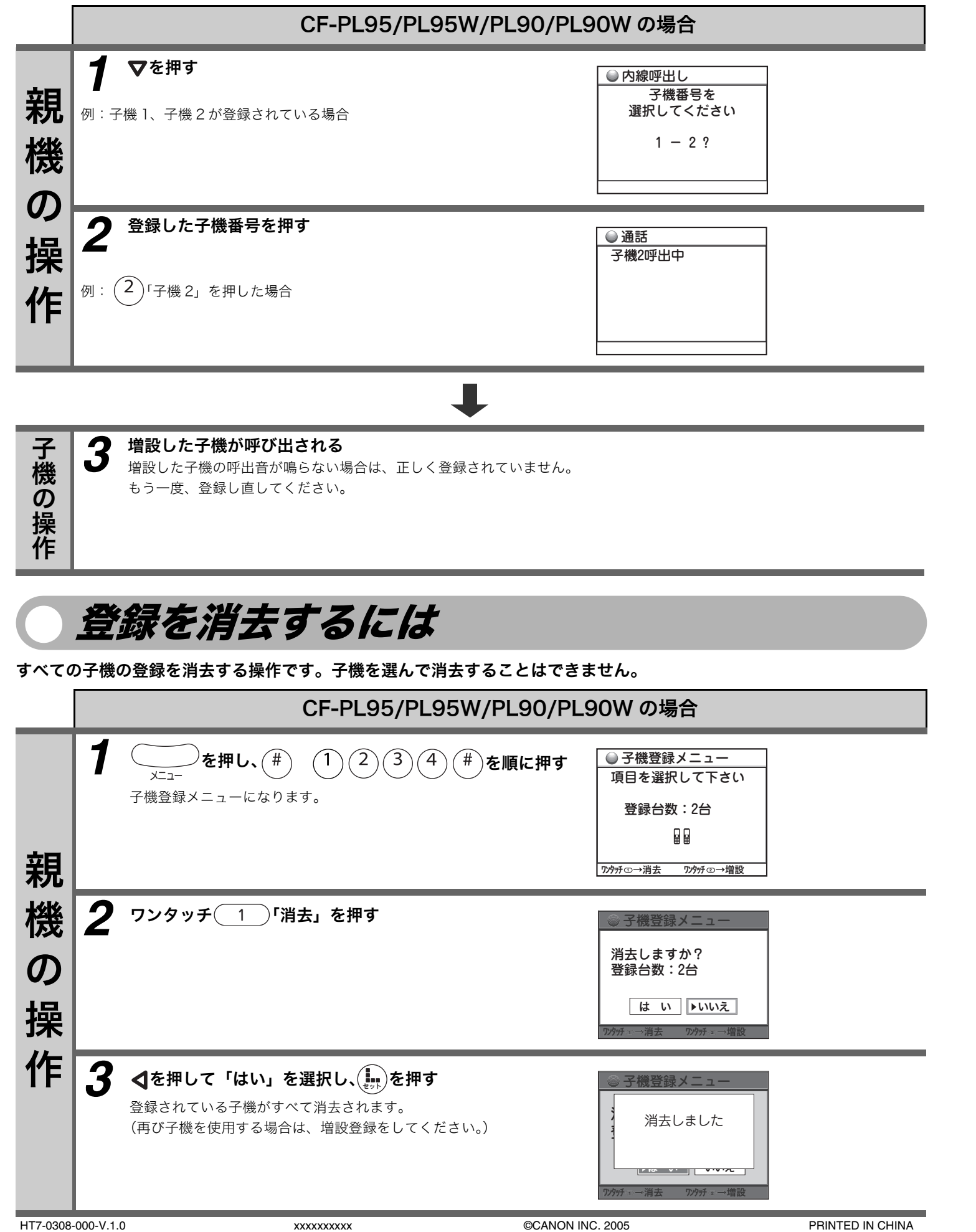

## Canon CF-PLシリーズ ご販売店さま用 増設子機コードレスキット CL12/CL13

[CF-PL95/CF-PL95W/CF-PL90/CF-PL90W/CF-SL75/ CF-SL75W/CF-SL55/CF-SL55W/CF-S15/CF-S15W専用\*] 操作説明書 \*2005年4月現在

### ご販売店さまへ

増設子機はそのままでは使用できません。増設子機を ご販売の際には、お客様の親機に対して必ず子機の登 録をお願いします。

# はじめに

次の準備をしてから子機を増設してください。

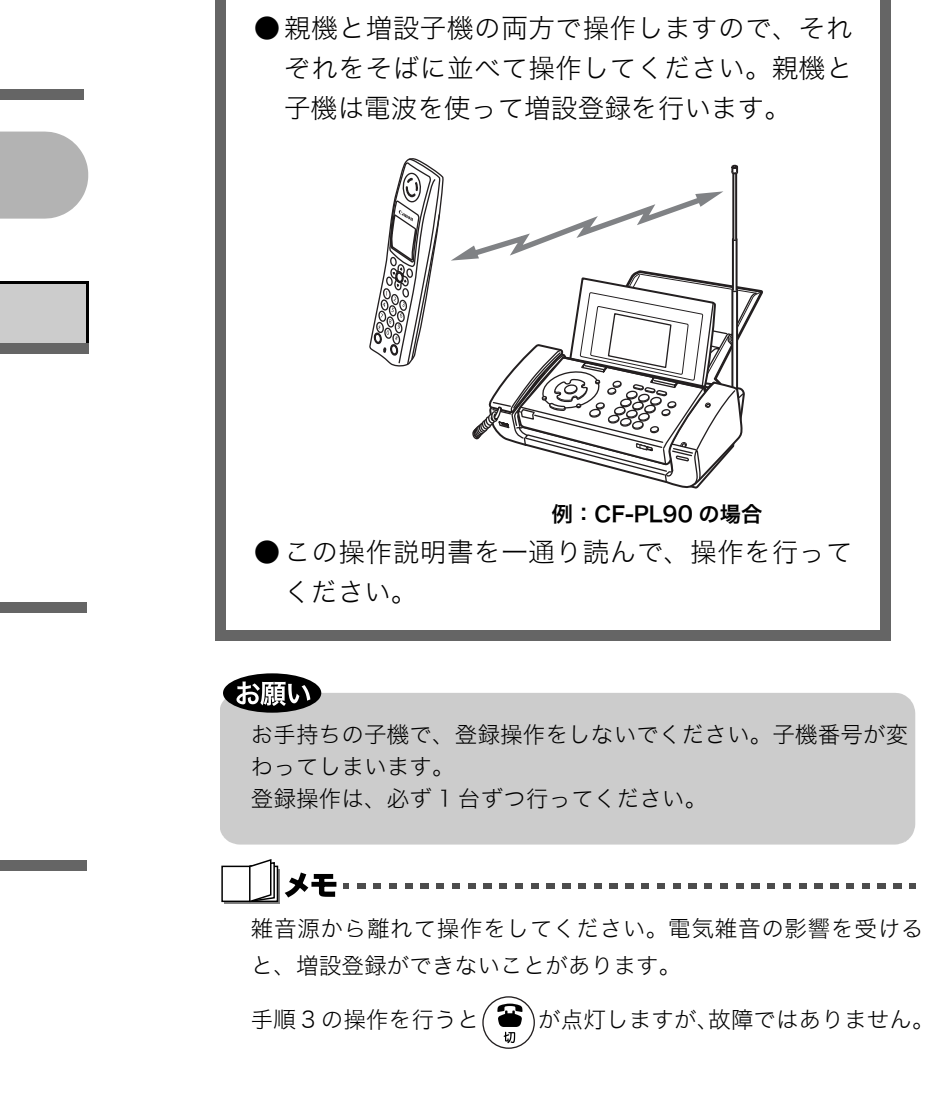

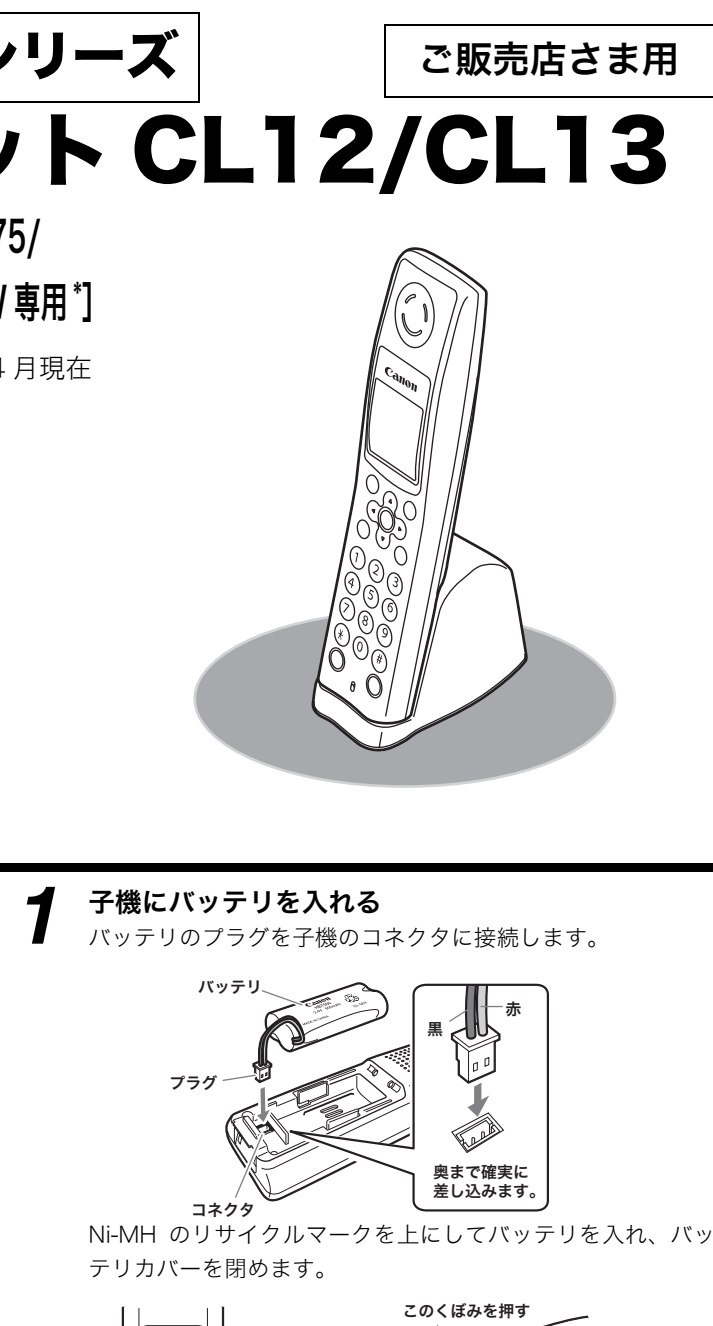

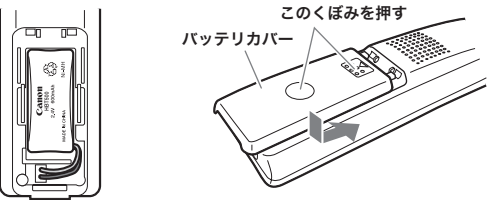

2

0

J

充電台に AC アダプタを接続し、AC アダプタを電源 コンセントに差し込む

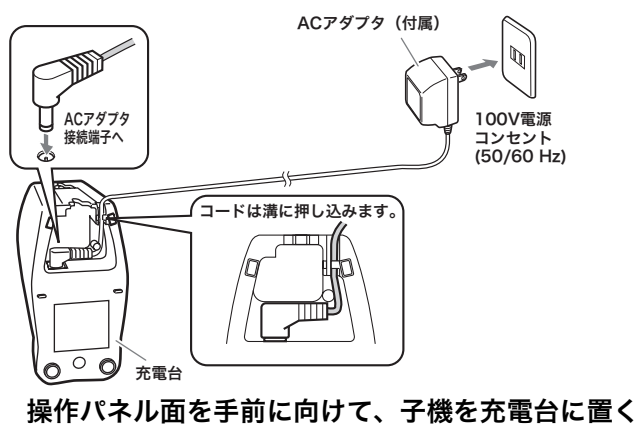

約10分以上充電してから、登録操作を行ってください。

### 親機に増設子機を登録するには(増設登録)

親機に付属の子機を含めて、合計4台まで子機を増やすことができます。子機を増やす場合、次の操作を行って子機を親機に登録してください。

子機を充電台に置いている場合は、充電台から子機を取り

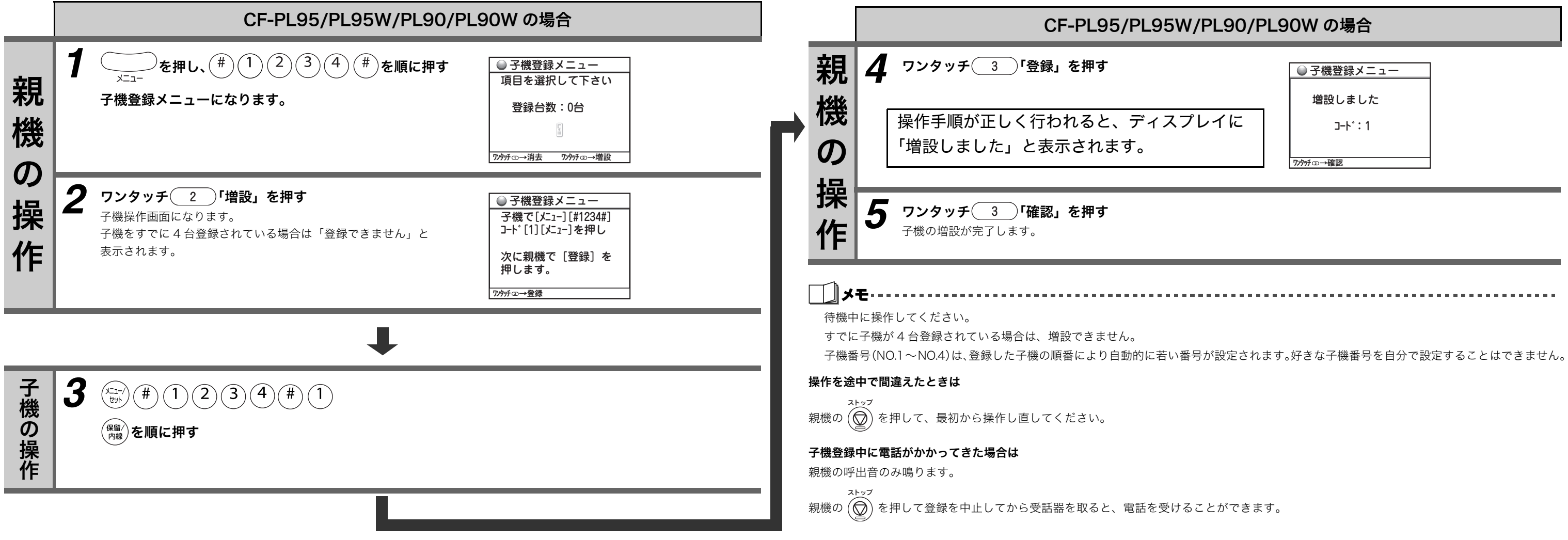